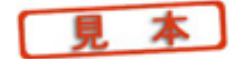

第5章

# 電圧や電流の波形を調べる「過渡解析」

~信号の時間変化をオシロスコープのように表示する~

過渡解析とは

この章では,第3章のRCフィルタ回路を例題にして過渡解析を行ってみます. 過渡解析とは,横軸を時間軸として電圧や電流などの変化を観測するものです.オシロ スコープを使った波形観測に相当します.

## 5.1 — 過渡解析の準備

#### 電圧源を変える

先ほどは電圧源に交流信号源 VACを使用しましたが,今度は VPULSを使ってパルス信号に入力します.

回路図の電圧源シンボルをクリックし, Deleteキーを押して電圧源 VACを削除します. 次に,メニューから [Place] · [Part]をクリックし, VPULSE/SOURCEを呼び出します (図5 · 1). VPULSE シンボルを元の電圧源があった場所に配置します(図5 · 2).

#### 属性の編集

VPULSEは,次の七つの属性を設定しなければなりません(図5·3).

- v1:初期電圧
- v2:パルス電圧
- TD:遅延時間
- TR:立ち上がり時間
- TF:立ち下がり時間
- PW:パルス幅

#### 図5.1 電圧源をVAC から VPULS に変更する... VPULSE/SOURCE の呼び出し

電圧源を交流信号出力タイプからパルス信号出力 タイプに変更する、VPULSEと入力

| Place Part                                                                                                    |                                                                            | ×                                                                                                   |
|----------------------------------------------------------------------------------------------------|----------------------------------------------------------------------------|----------------------------------------------------------------------------------------------------|
| Part:<br>VPULSE<br>VPULSE<br>VPWL/SOURCE<br>VPWL ENH/SOURCE<br>VPWL F RE FOREVER/SOU<br>VPWL F RE NTIMES/SOUF<br>VPWL FLIE/SOURCE<br>VPWL RE FOREVER/SOUR<br>VPWL RE NTIMES/SOURC<br>VSFFM/SOURCE | Graphic<br>© Normal<br>© Qonvert<br>Packaging<br>Parts per Pkg: 1<br>Part: | OK<br>Cancel<br><u>A</u> dd Library<br><u>Remove Library</u><br>Part <u>S</u> earch<br><u>H</u> elp |
| Ljbraries:<br>ANALOG<br>Design Gache<br>SOURGE<br>SOURGETM<br>SPECIAL                                                                                                    | VI = V?<br>V2 =<br>TD =<br>TR =<br>TF =<br>PW =<br>PER =                   |                                                                                                    |

#### 図5.2 VPULSE シンボルを元の電圧源があった場所に配置する

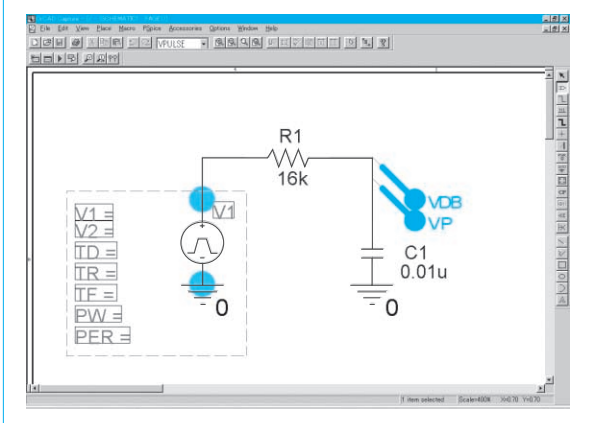

### PER:周期

周波数 100 Hz, デューティ 50%, 電圧1 Vの繰り返しパルスを設定してみましょう.周 波数が 100 Hz ですから,周期は 10 ms となります.また,デューティ 50% なのでパルス 幅は5 msです.したがって実際の設定は,